| thelio Areas   | My Items                                                                               |                      |
|----------------|----------------------------------------------------------------------------------------|----------------------|
| Destboard      | These Oupload                                                                          |                      |
| 20 Families    | 0.548                                                                                  |                      |
| Themes         | Filter by Antifacts Collections Presentations Reflections <sup>1</sup> Shared Unshared | + Last Edited +      |
| 👪 shang Grixon | Carrer Exploration Paper                                                               | November 30 11 01 AM |
|                | C A Vew                                                                                | September 5 3 25 PM  |
|                | Share and Cast                                                                         | 1 62 3               |
|                | 🗇 🏚 Export                                                                             | August 22 3.47 PM    |
|                | Add to Presentation                                                                    | 2.01                 |
|                | Add to Colection                                                                       | August 22 3 37 PM    |
|                | Werk: My Grades Reputs (Sweet)                                                         | 2.0                  |
|                | Tage stills                                                                            | August 22 12:11 PM   |
|                | <ul> <li>View: My Grades Results (Reave)</li> </ul>                                    |                      |

After you have imported the artifact, click on it to open the menu. Choose "Share."

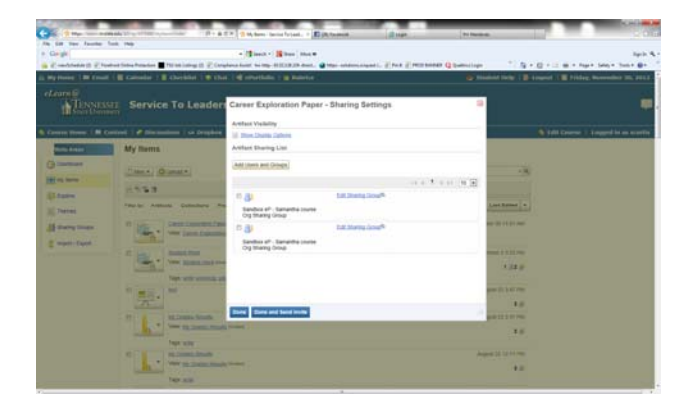

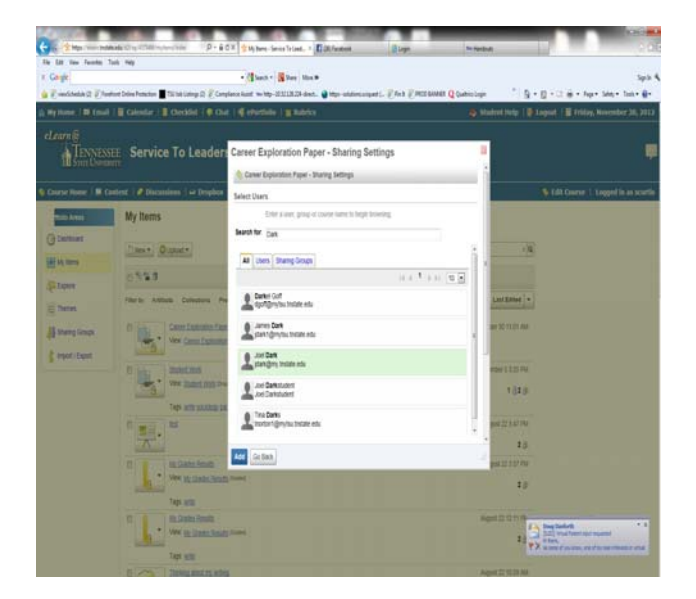

Click on "Add Users and Groups."

Enter your professor's name and hit enter. Select the professor's name from the list.

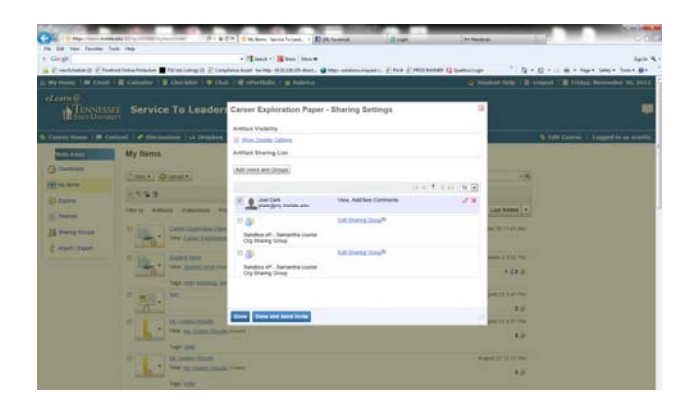

Click "Done and Send Invite." Your professor will receive a message in eLearn to view your artifact.